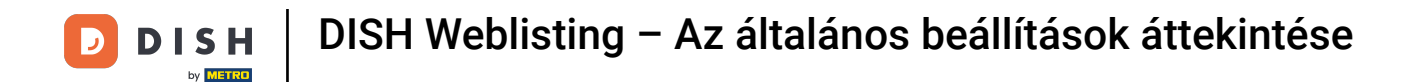

## • The first step is to log in to your DISH Weblisting account. Then click on the profile icon.

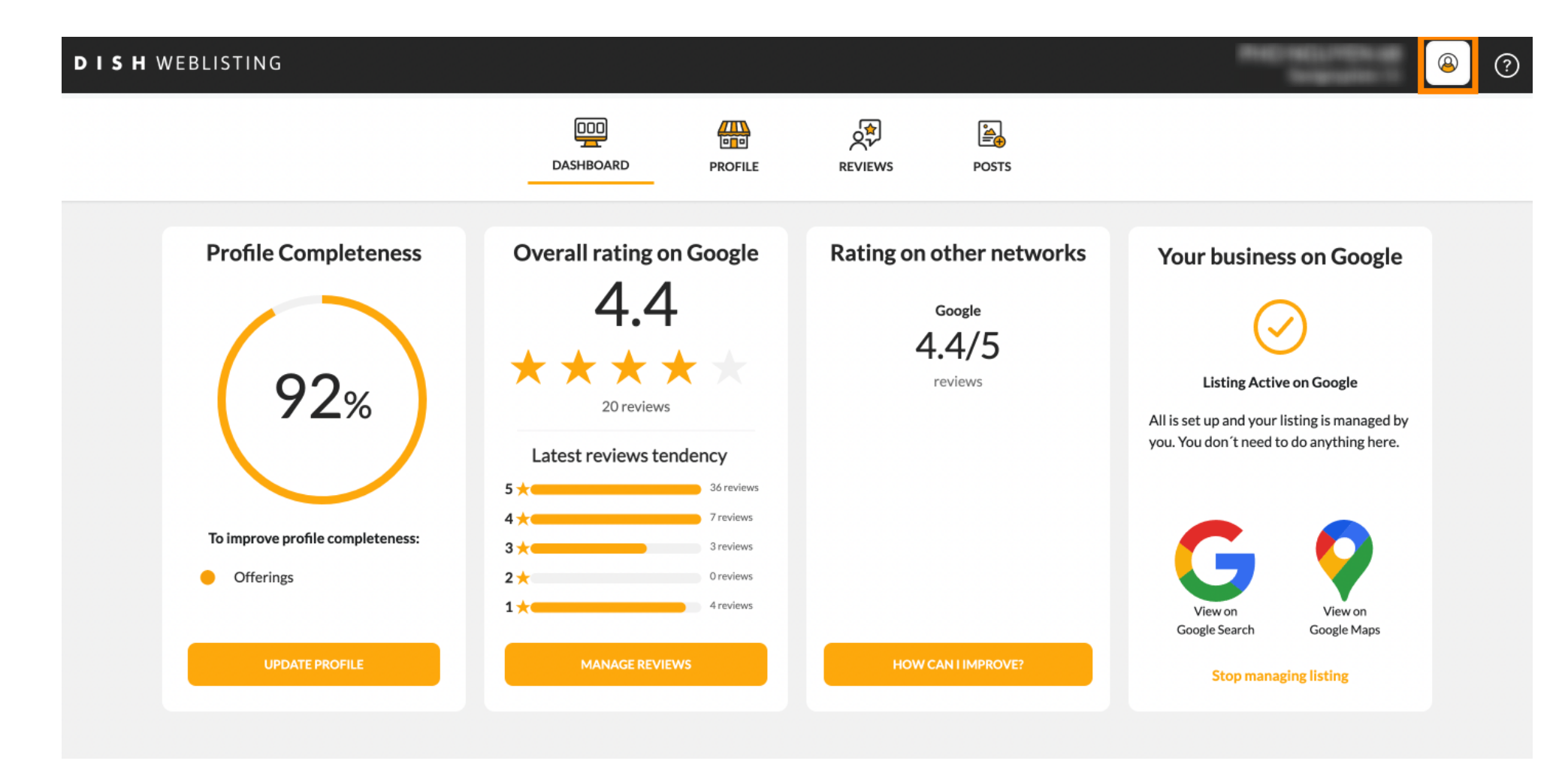

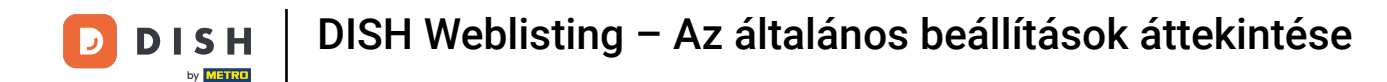

## A small window opens up and you have the option to adjust your settings.

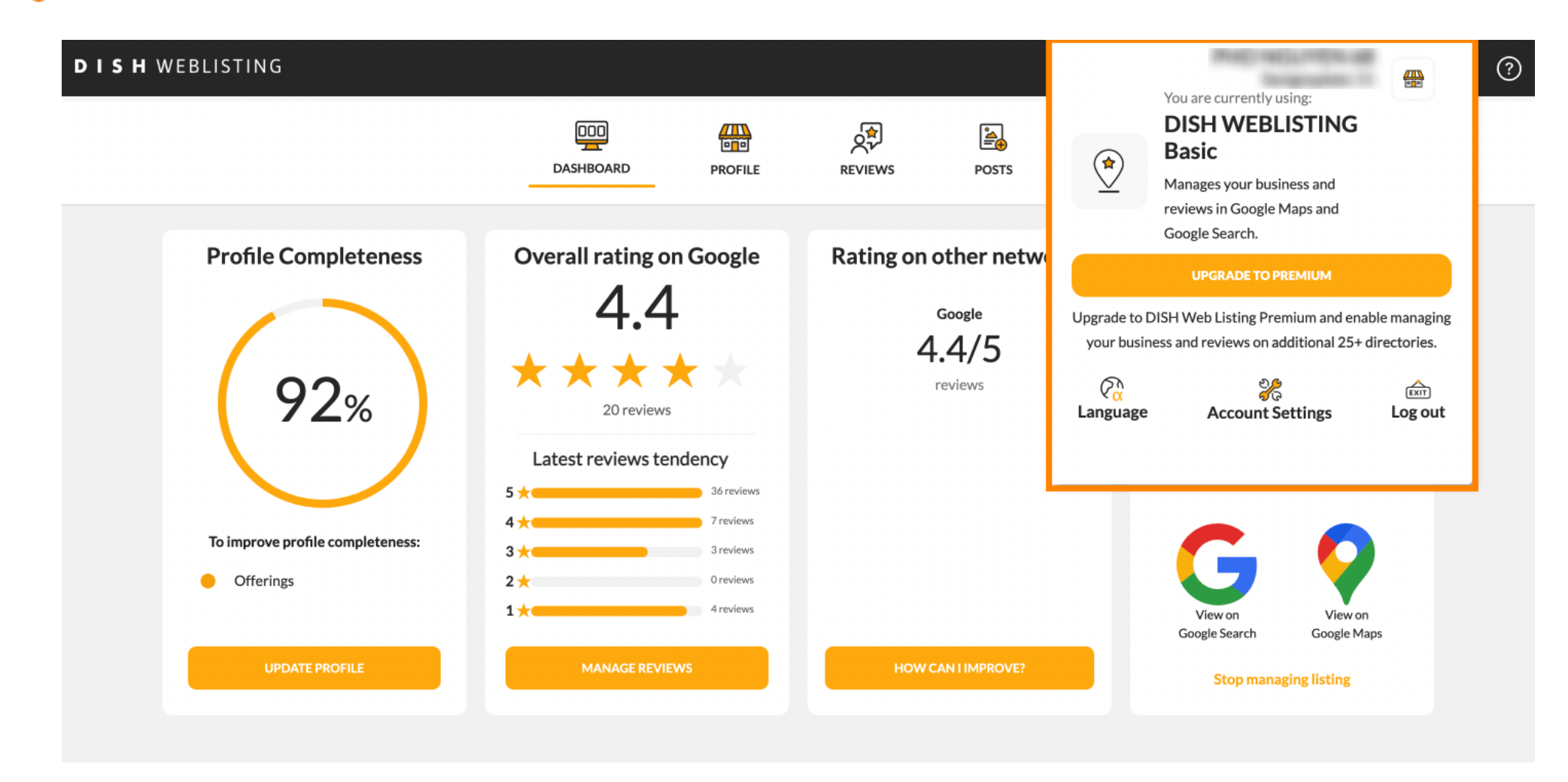

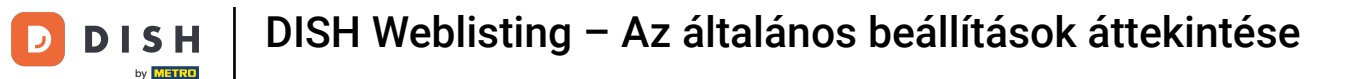

## Click on language to change the language in which DISH Weblisting should be displayed.

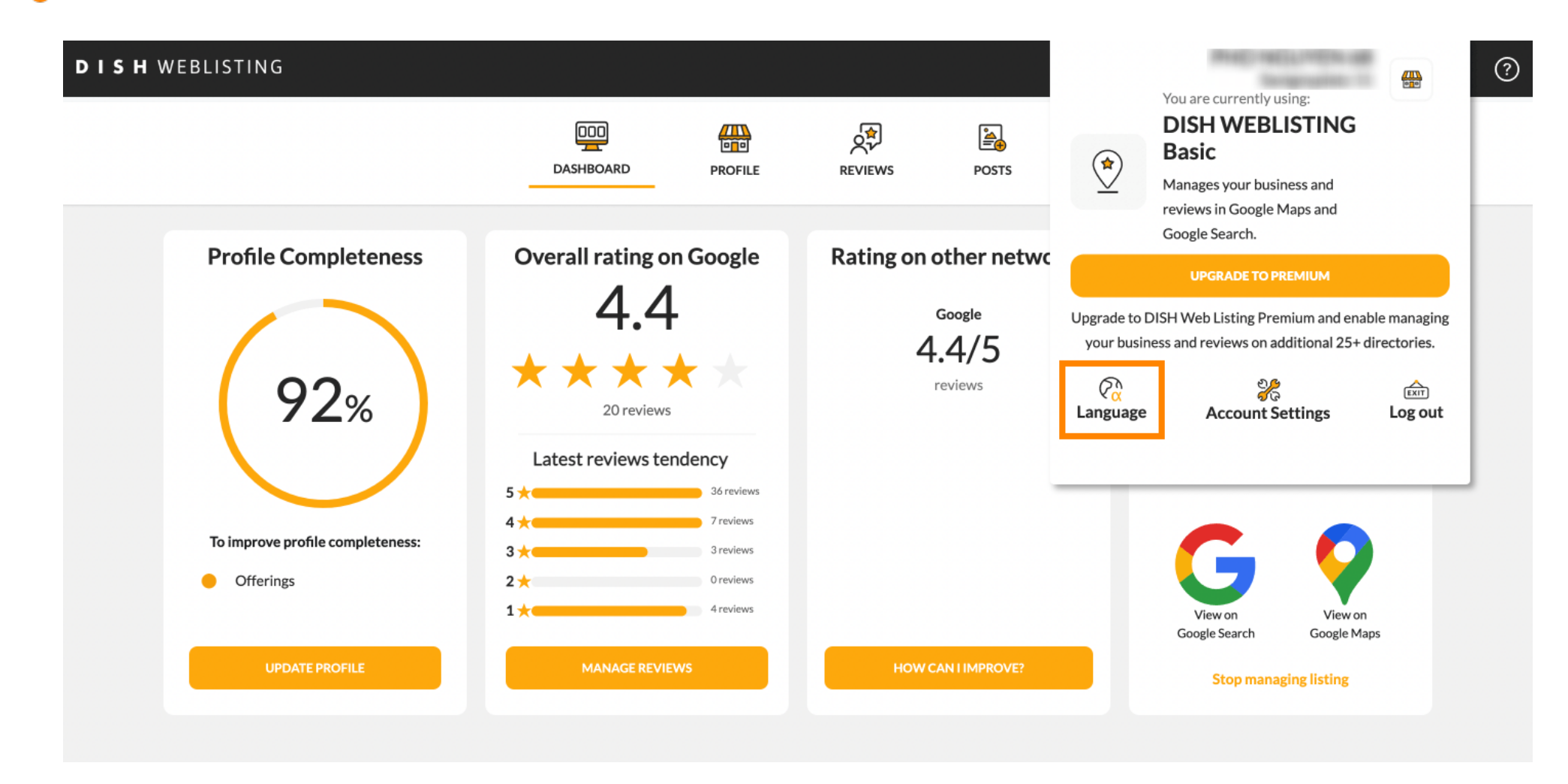

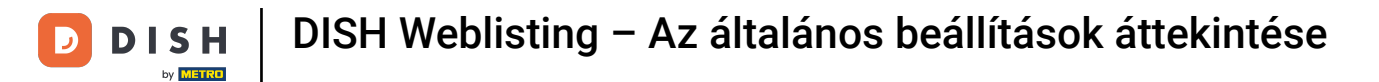

# • Now choose the preferred language by clicking on it.

| ISH WEBLISTING                   |                          |                        | 🔶 Choose you         | ır preferred langu        | age:                   |
|----------------------------------|--------------------------|------------------------|----------------------|---------------------------|------------------------|
|                                  | DDD PROFILE              | REVIEWS POSTS          | Český                | Deutsch                   | English                |
| Drafta Comulatoria               | Oursell acting on Coople | Deting on other sector | Español              | Français                  | Hrvatski               |
| Profile Completeness             |                          | Rating on other netwo  | Italiano             | Magyar                    | Nederlands             |
|                                  | 4.4                      | Google<br>4.4/5        | Polski               | Português                 | Русский                |
| 92%                              | 20 reviews               | reviews                | Română               | Slovenský                 | Türkçe                 |
|                                  | Latest reviews tendency  |                        | <b>Үкраїнська</b> мо | ова                       |                        |
|                                  | 5 📩 36 reviews           |                        |                      |                           |                        |
| To improve profile completeness: | 4 ★ 7 reviews            |                        |                      |                           |                        |
| Offerings                        | 3                        |                        |                      |                           |                        |
| - Onemga                         | 1 × 4 reviews            |                        | Go                   | View on<br>bogle Search C | View on<br>Google Maps |
| UPDATE PROFILE                   | MANAGE REVIEWS           | HOW CAN I IMPROVE?     |                      | Stop managing li          | isting                 |

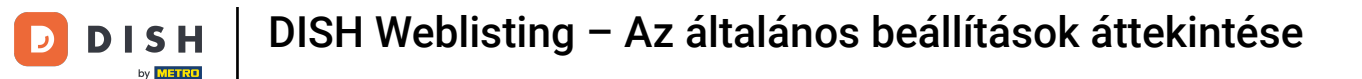

#### Back in the overview of the settings click on account settings to adjust details about your account.

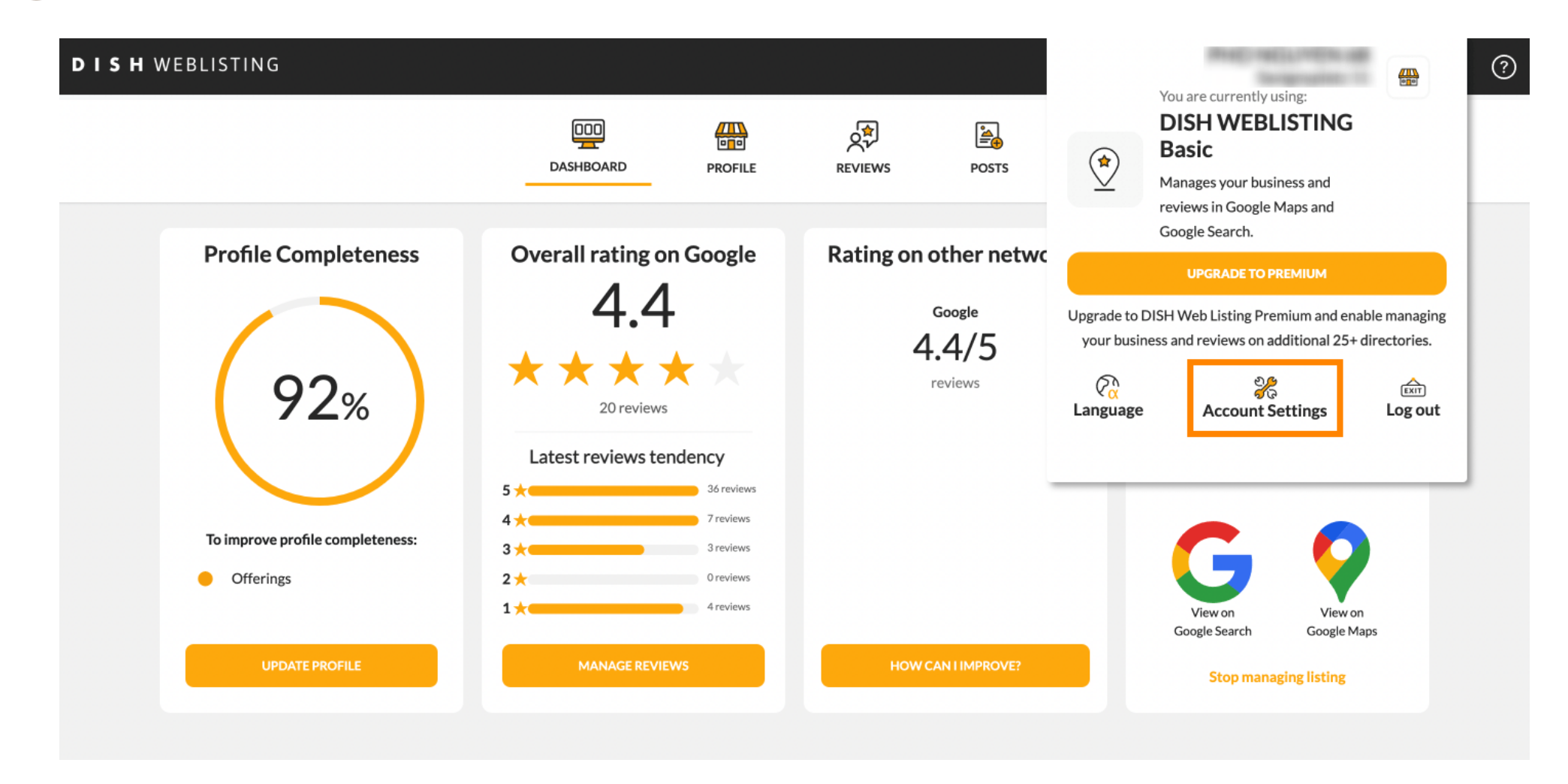

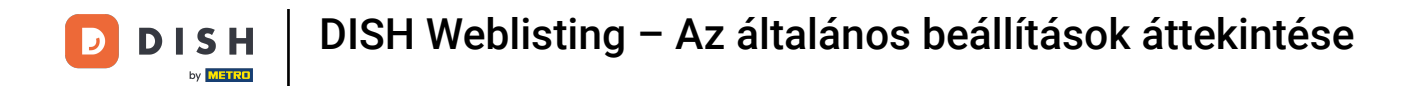

# Here you can adjust information such as the user profile.

|                          | DASHBOARD | PROFILE | REVIEWS | POSTS |  |
|--------------------------|-----------|---------|---------|-------|--|
| User Profile  First Name |           |         |         |       |  |
| Last Name                |           |         |         |       |  |
| Business e-mail address  |           |         |         |       |  |
| Edit profile at Dish     |           |         |         |       |  |
| Change Passwor           | rd        |         |         |       |  |

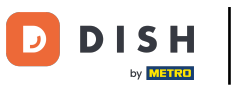

#### Here you can change your password.

| DASHBOARD     PROFILE     PROFILE     PROFILE     POSTS     POSTS     Change Password     Change Password     Change Password     Change Password     Vertice     Vertice     PROFILE     PROFILE        PROFILE | Image Daskboard     Image Daskboard     Image Daskboar | Image: DashBoard     PROFILE     PROFILE     PROFILE     PROFILE     PROFILE     PROFILE     PROFILE     PROFILE     PROFILE     PROFILE     PROFILE     PROFILE     PROFILE     PROFILE     PROFILE     PROFILE     PROFILE     PROFILE     PROFILE     PROFILE        PROFILE                      PROFILE   PROFILE   PROFILE   PROFILE   PROFILE   PROFILE   PROFILE   PROFILE   PROFILE   PROFILE   PROFILE   PROFILE   PROFILE   PROFILE   PROFILE   PROFILE   PROFILE   PROFILE   PROFILE   PROFILE   PROFILE   PROFILE   PROFILE   PROFILE   PROFILE              PROFILE   PROFILE    PROFILE    PROFILE   PROFILE   PROFILE   PROFILE   PROFILE    < | Image: DashBOARD     POFILE     POFILE                                                         Potice Potice   Change Password | Desked and     PROFILE     PROFILE     PROFILE     PROFILE     PROFILE     PROFILE     PROFILE     PROFILE     PROFILE     PROFILE     PROFILE     PROFILE        PROFILE        PROFILE                 PROFILE                                                                                                    | TING                               |                            |                     |                      |                        |           | Receiption of the second |
|----------------------------------------------------------------------------------------------------|----------------------------------------------------------------------------------------------------|----------------------------------------------------------------------------------------------------|----------------------------------------------------------------------------------------------------|----------------------------------------------------------------------------------------------------|------------------------------------|----------------------------|---------------------|----------------------|------------------------|-----------|--------------------------|
| Change Password To change the password of your DISH account, please click the following Link. You will be redirected to the DISH account settings. Change Password                                                                                                    | Change Password To change the password of your DISH account, please click the following Link. You will be redirected to the DISH account settings. Change Password                                                                                                    | <ul> <li>Change Password</li> <li>To change the password of your DISH account, please click the following Link. You will be redirected to the DISH account settings.</li> <li>Change Password</li> <li>Export personal Data</li> <li>You have the right to receive your personal data in a structured, commonly used and machine-readable format in order to transmit it to another controller</li> </ul>                                                                                                    | <ul> <li>Change Password</li> <li>To change the password of your DISH account, please click the following Link. You will be redirected to the DISH account settings.</li> <li>Change Password</li> <li>Export personal Data</li> <li>You have the right to receive your personal data in a structured, commonly used and machine-readable format in order to transmit it to another controller</li> <li>Export data</li> </ul>                                | Change Password To change the password of your DISH account, please click the following Link. You will be redirected to the DISH account settings. Change Password  Change Password  Change Password  Change Password  Link You will be redirected to the DISH account settings.  Change Password  Export personal Data  You have the right to receive your personal data in a structured, commonly used and machine-readable format in order to transmit it to another controller  Export data |                                    | DDD                        | PROFILE             | REVIEWS              | POSTS                  |           |                          |
| To change the password of your DISH account, please click the following Link. You will be redirected to the DISH account settings. Change Password                                                                                                    | To change the password of your DISH account, please click the following Link. You will be redirected to the DISH account settings. Change Password                                                                                                    | To change the password of your DISH account, please click the following Link. You will be redirected to the DISH account settings. Change Password  Change Password  E Export personal Data You have the right to receive your personal data in a structured, commonly used and machine-readable format in order to transmit it to another controller                                                                                                    | To change the password of your DISH account, please click the following Link. You will be redirected to the DISH account settings. Change Password  Export personal Data You have the right to receive your personal data in a structured, commonly used and machine-readable format in order to transmit it to another controller  Export data                                                                                                    | To change the password of your DISH account, please click the following Link. You will be redirected to the DISH account settings.<br>Change Password  Export personal Data You have the right to receive your personal data in a structured, commonly used and machine-readable format in order to transmit it to another controller Export data                                                                                                    |                                    |                            |                     |                      |                        |           |                          |
| Change Password                                                                                                    | Change Password                                                                                                    | Change Password  E Export personal Data  You have the right to receive your personal data in a structured, commonly used and machine-readable format in order to transmit it to another controller                                                                                                    | Change Password  Export personal Data You have the right to receive your personal data in a structured, commonly used and machine-readable format in order to transmit it to another controller  Export data                                                                                                    | Change Password  Export personal Data You have the right to receive your personal data in a structured, commonly used and machine-readable format in order to transmit it to another controller Export data                                                                                                    | To change the password of your DIS | H account, please click tl | he following Link.` | You will be redirect | ed to the DISH account | settings. |                          |
|                                                                                                    |                                                                                                    | Export personal Data<br>You have the right to receive your personal data in a structured, commonly used and machine-readable format in order to transmit it to another controller                                                                                                    | Export personal Data<br>You have the right to receive your personal data in a structured, commonly used and machine-readable format in order to transmit it to another controller<br>Export data                                                                                                    | Export personal Data You have the right to receive your personal data in a structured, commonly used and machine-readable format in order to transmit it to another controller Export data                                                                                                    | Change Password                    |                            |                     |                      |                        |           |                          |

By clicking delete account and confirming your choice we will delete your WEBLISTING account and the data you provided us about your business from our data base. Please note: This will not delete the listing on Google. The listing will simply remain in the same state as it is right now. In case you want to delete your Google listing you have to declare it "permanently closed" in Google.

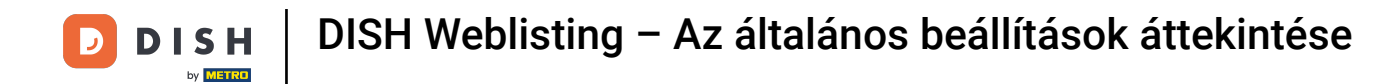

# • Or export personal data by clicking on Export data.

|                                                                               | DOD<br>DASHBOARD         | PROFILE                | REVIEWS              | Posts                          |                             |
|-------------------------------------------------------------------------------|--------------------------|------------------------|----------------------|--------------------------------|-----------------------------|
| Export personal Data<br>You have the right to receive your per<br>Export data | rsonal data in a structu | red, commonly use      | ed and machine-rea   | dable format in order to tra   | nsmit it to another control |
| Delete Account                                                                | ming your choice we wi   | ill delete your WEB    | BLISTING account a   | nd the data you provided u     | s about your business from  |
| data base. Please note: This will not d                                       | elete the listing on Goo | bgle. The listing will | I simply remain in t | he same state as it is right h | ow. In case you want to dei |

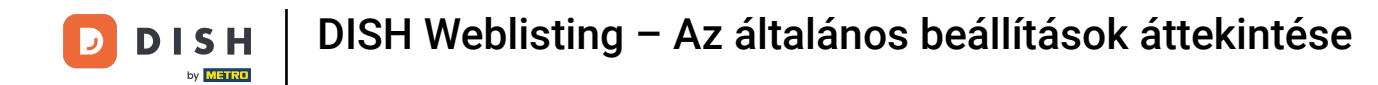

## It is also possible to delete your account by clicking Delete account.

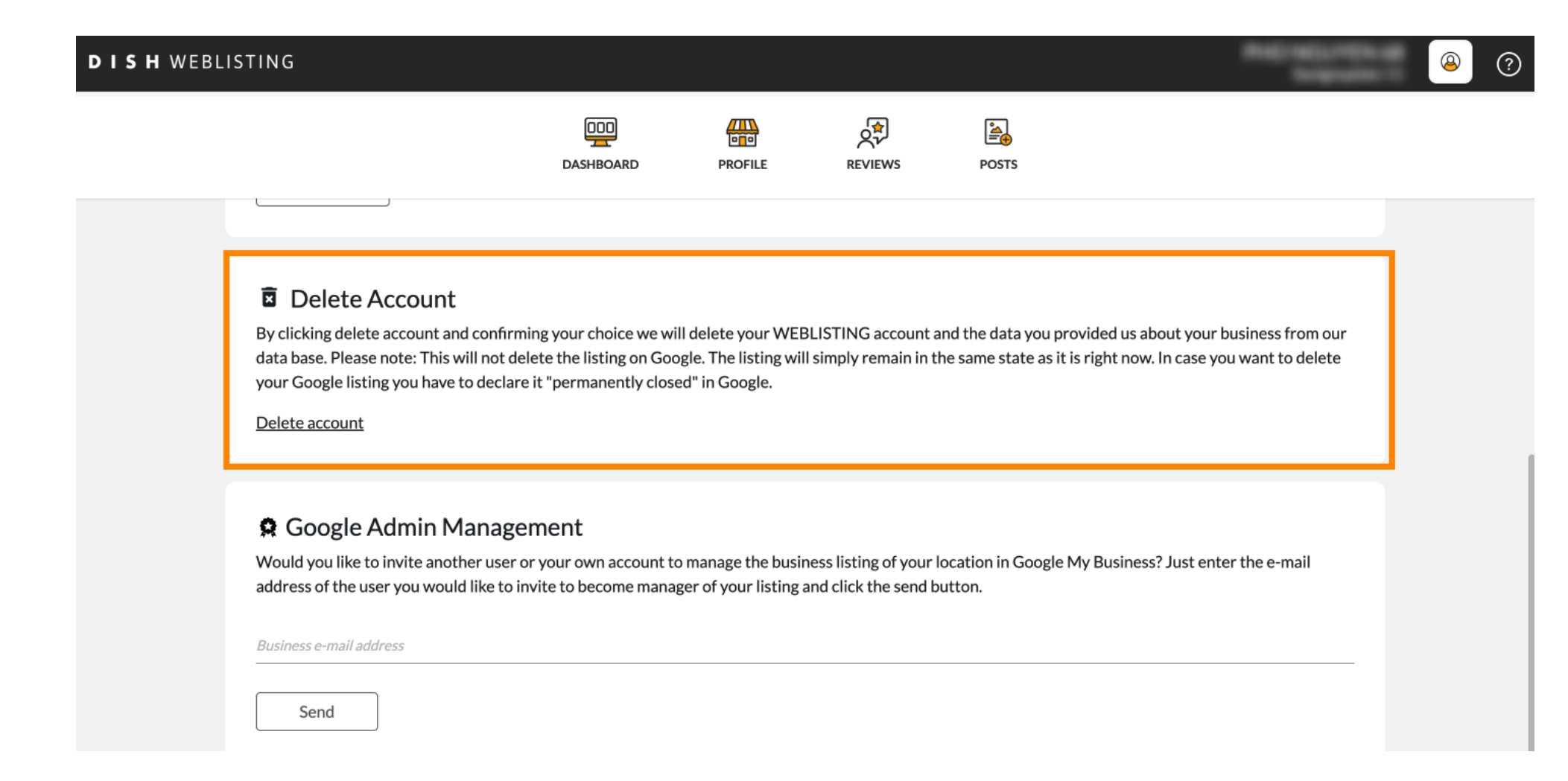

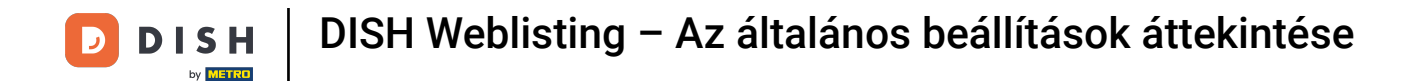

• At Google Admin Management you can invite another user to manage the business listing of your location by enter the email address.

| ISH WEBI | LISTING                                                                                                    |                                                                                     |                                                               |                                                |                                                        |                                            | Recipion -                           | <u>@</u> | ? |
|----------|----------------------------------------------------------------------------------------------------|-------------------------------------------------------------------------------------|---------------------------------------------------------------|------------------------------------------------|--------------------------------------------------------|--------------------------------------------|--------------------------------------|----------|---|
|          |                                                                                                    | DOD<br>DASHBOARD                                                                    | PROFILE                                                       | REVIEWS                                        | POSTS                                                  |                                            |                                      |          |   |
|          | Delete Account<br>By clicking delete account and conf<br>data base. Please note: This will not<br>your Google listing you have to dec<br>Delete account | irming your choice we wi<br>delete the listing on Goo<br>lare it "permanently close | ll delete your WEE<br>ogle. The listing wil<br>ed" in Google. | BLISTING account a                             | and the data you provide<br>he same state as it is rig | ed us about your bi<br>ht now. In case you | usiness from our<br>u want to delete |          |   |
|          | Google Admin Mana<br>Would you like to invite another us<br>address of the user you would like t                                                        | <b>gement</b><br>er or your own account to<br>o invite to become mana               | o manage the busii<br>ger of your listing a                   | ness listing of your l<br>and click the send b | location in Google My B<br>utton.                      | usiness? Just ente                         | r the e-mail                         |          |   |
|          | Business e-mail address Send                                                                                                    |                                                                                     |                                                               |                                                |                                                        |                                            |                                      |          |   |

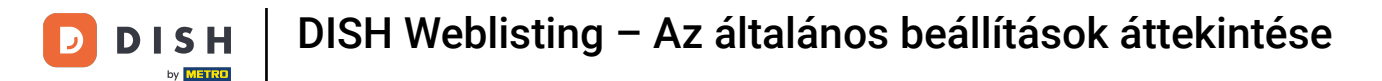

# Click UPGRADE TO PREMIUM to activate DISH Weblisting Premium.

| <b>ISH</b> WEBLISTING                    | DDD<br>DASHBOARD             | PROFILE             | REVIEWS              | POSTS           |                                                                                                    | You are currently using:<br>DISH WEBLISTING<br>Basic<br>Manages your business and<br>reviews in Google Maps and<br>Google Search. |                  |
|------------------------------------------|------------------------------|---------------------|----------------------|-----------------|----------------------------------------------------------------------------------------------------|----------------------------------------------------------------------------------------------------|------------------|
| List Name                                |                              |                     |                      |                 | Upgrade to DIS<br>your busines                                                                                                    | UPGRADE TO PREMIUM<br>SH Web Listing Premium and en<br>ss and reviews on additional 25+                                           | able managing    |
| Last Name<br><br>Business e-mail address |                              |                     |                      |                 | Constant Constant Con | ्र्र्ट<br>Account Settings                                                                                                    | ित्ता<br>Log out |
| Edit profile at Dish                     |                              |                     |                      |                 |                                                                                                    |                                                                                                    |                  |
| Change Password                          | DISH account, please click t | the following Link. | You will be redirect | ted to the DISH | account settings.                                                                                                    |                                                                                                    |                  |

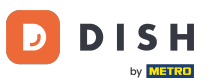

## Accept by clicking UPGRADE NOW! Note: You then will be directed to the purchasing process.

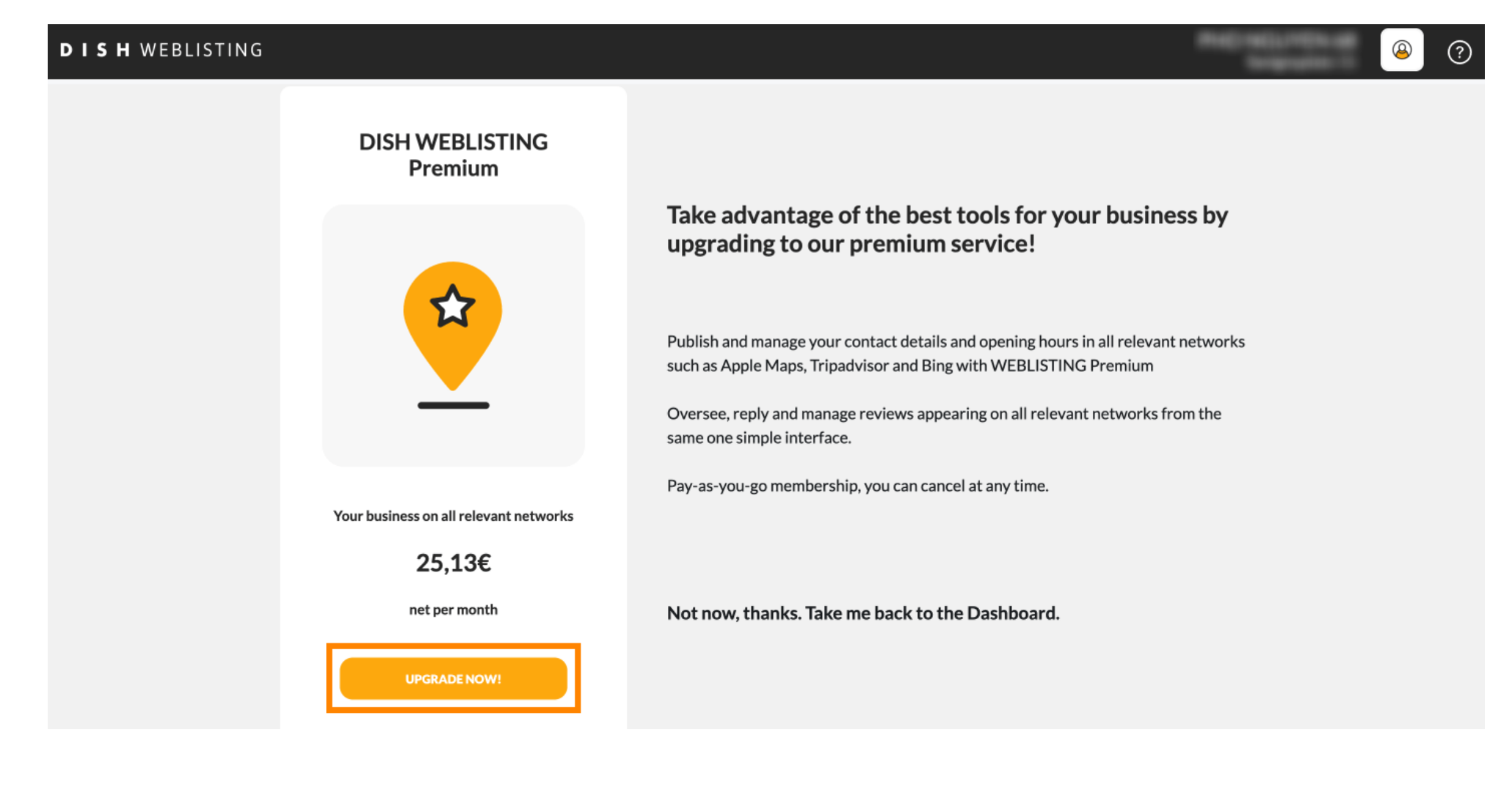

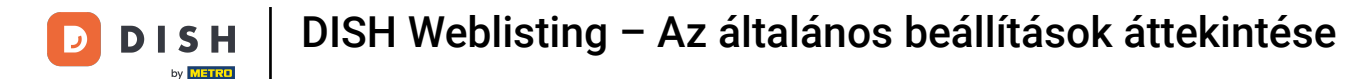

#### • When you are done with your session in DISH Weblisting Basic click on log out to exit the tool.

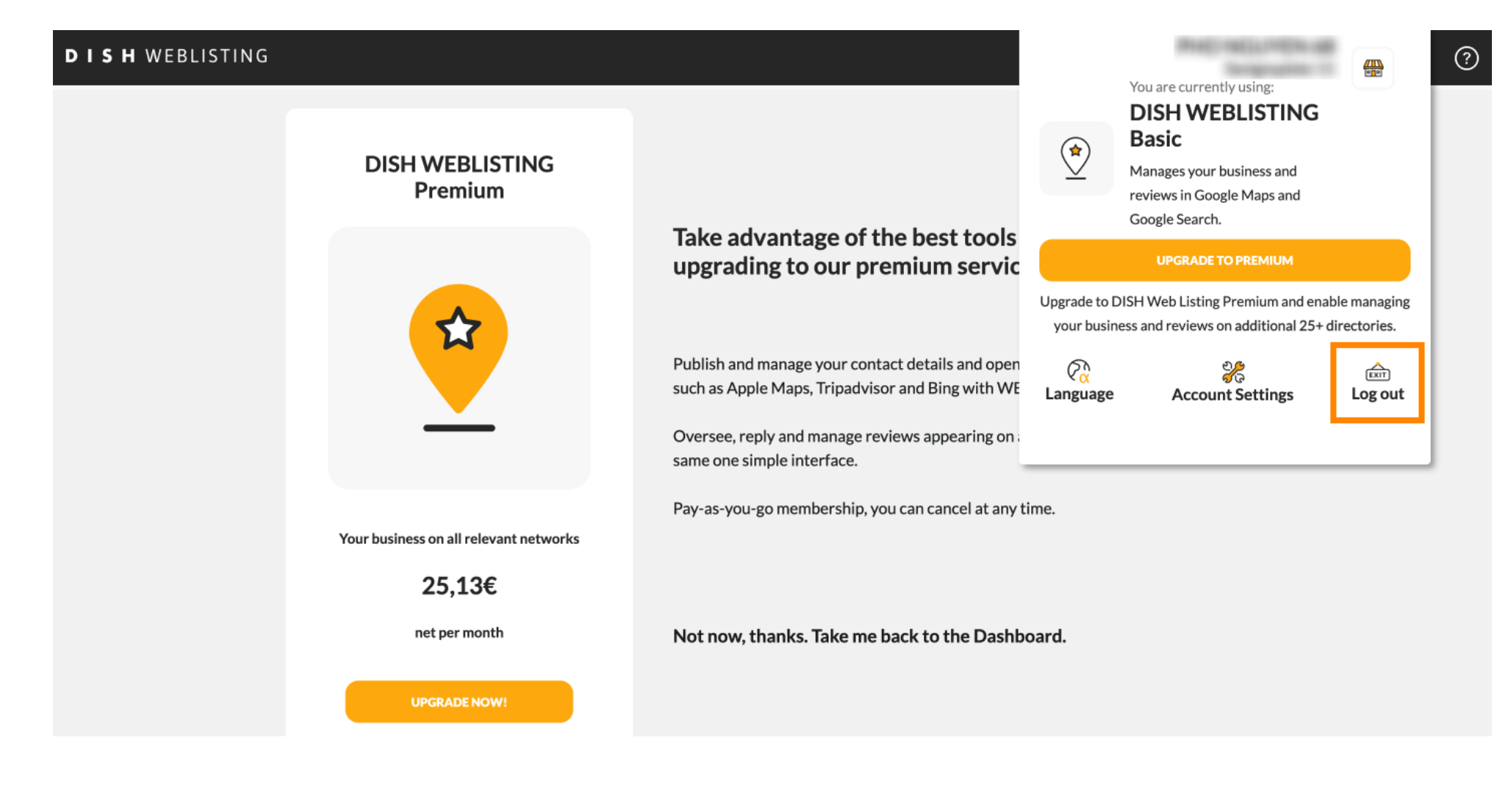

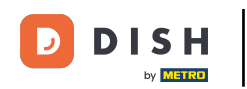

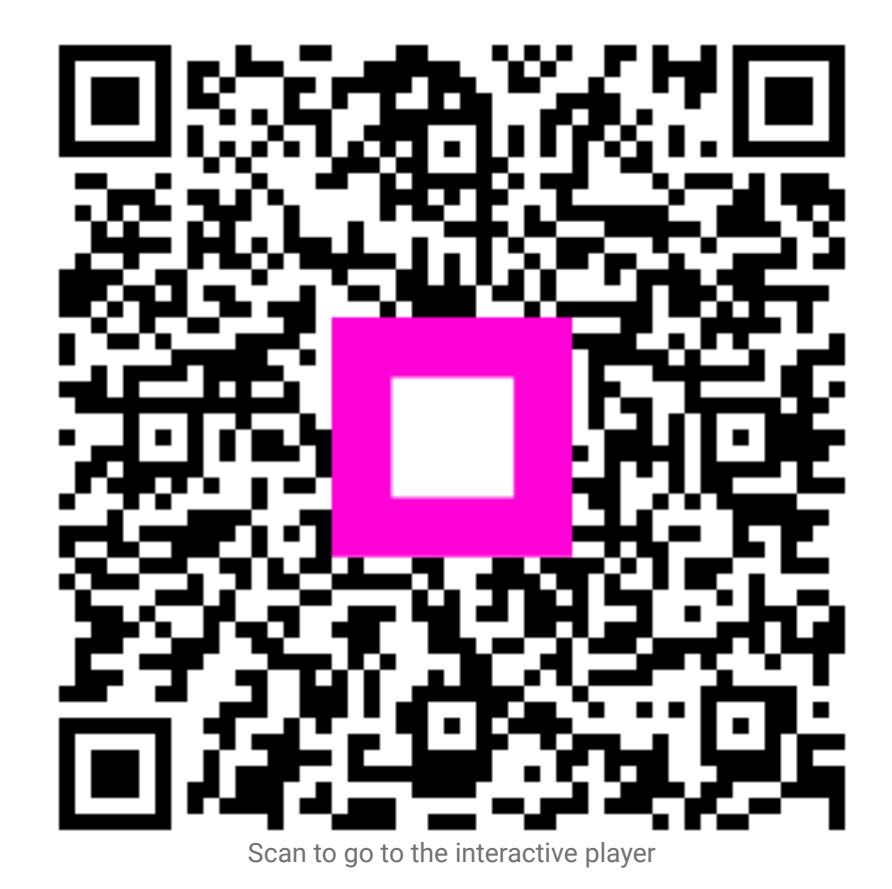

14 of 14